### Kolorowa drukarka atramentowa

# EPSON STYLUS PHOTO R300 Series Konfiguracja

## EPSON

Wersja polska

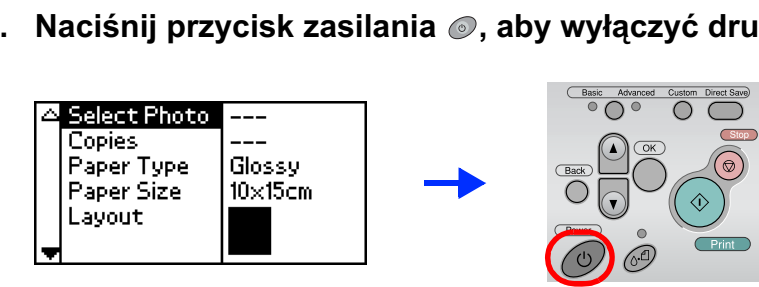

### **1** Rozpakowywanie

1. Wyjmij zawartość opakowania. Usuń taśmę i materiały opakowaniowe z zewnątrz i z wnętrza drukarki. Nie dotykaj przewodu wstegowego wewnatrz drukarki.

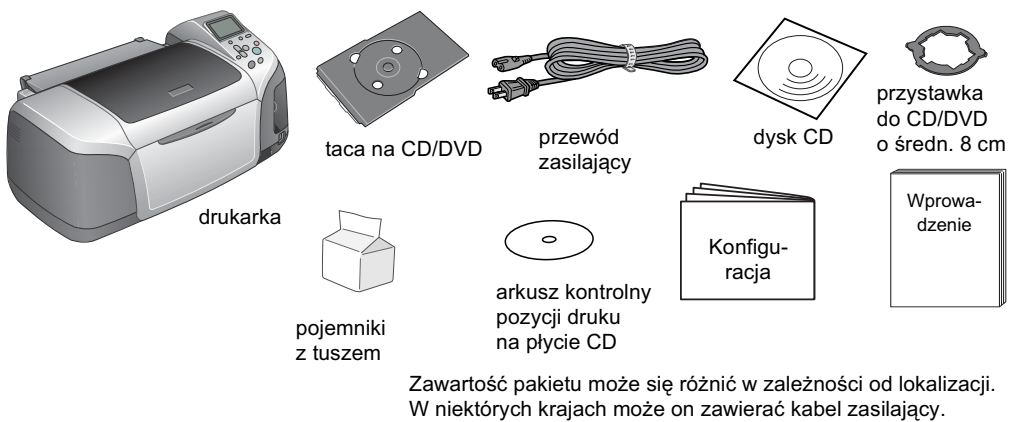

2. Otwórz wspornik papieru, a następnie wysuń przedłużenie i podłącz drukarkę.

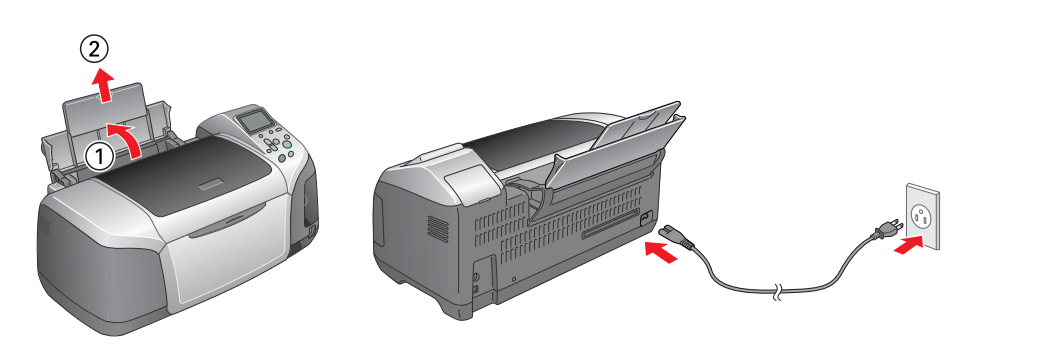

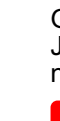

### **2** Instalowanie pojemników z tuszem

1. Naciśnij przycisk zasilania Ø, aby włączyć drukarkę.

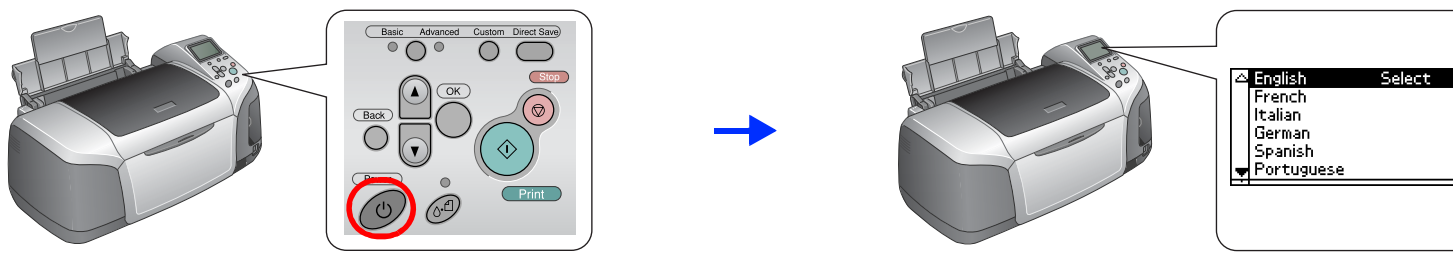

2. Naciśnij przycisk ▲ lub ▼, aby zaznaczyć preferowany język, a następnie naciśnij przycisk OK.

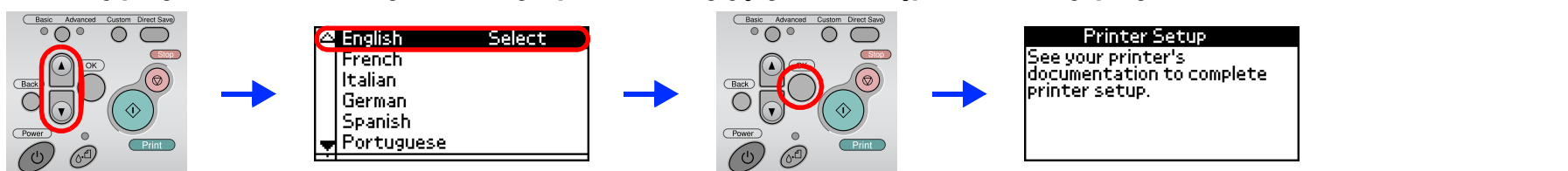

3. Wyjmij pojemniki z tuszem z opakowań ochronnych i zainstaluj je w sposób pokazany poniżej

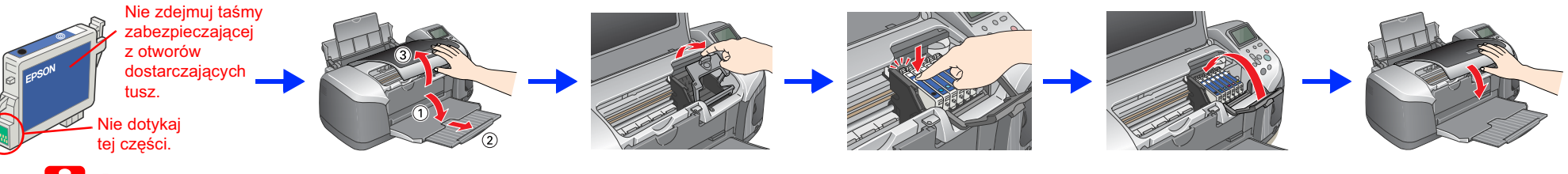

### Przestroga:

- Nie należy potrząsać pojemnikami, ponieważ może to spowodować wyciek tuszu.
- Należy zachować ostrożność, aby podczas wyjmowania z opakowania pojemnika z tuszem nie uszkodzić znajdujących się na nim zaczepów.
- Nie należy zdejmować etykiety z pojemnika, ponieważ może to spowodować wyciek tuszu.
- Nie należy ręcznie przesuwać głowicy drukującej. Może to spowodować uszkodzenie drukarki.
- Dejemnik z tuszem należy pchnąć w dół, aż rozlegnie się kliknięcie i pojemnik zostanie prawidłowo osadzony.
- Przed zakończeniem uzupełniania tuszu nie należy ładować papieru. **Uwaga**:

Vależy zainstalować wszystkie pojemniki z tuszem. Drukarka nie będzie działać, dopóki wszystkie pojemniki nie zostaną prawidłowo zainstalowane. 4. Naciśnij przycisk konserwacji @, aby rozpocząć napełnianie systemu tuszem. Trwa to około półtorej minuty.

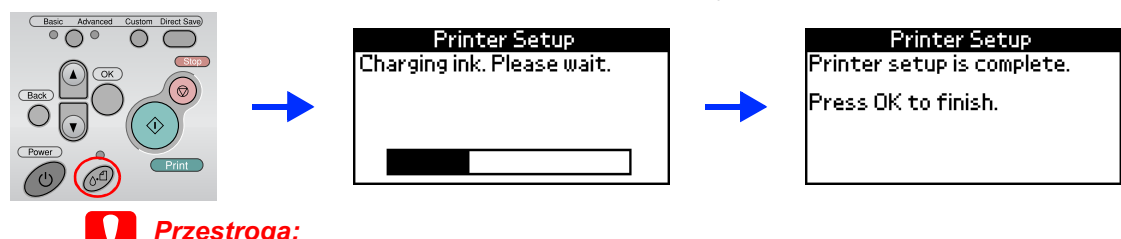

Przestroga:

W trakcie uzupełniania tuszu nie należy wyłączać zasilania drukarki.

Dołączone do drukarki pojemniki z tuszem są częściowo zużywane podczas konfiguracji początkowej. Aby uzyskać dobrą jakość wydruków, podczas konfiguracji głowica drukująca musi zostać całkowicie napełniona tuszem. Ta jednokrotna procedura wymaga zużycia znacznej ilości tuszu. Kolejne zestawy pojemników będą starczały na pełny przewidziany okres użytkowania.

5. Naciśnij przycisk OK, aby zakończyć.

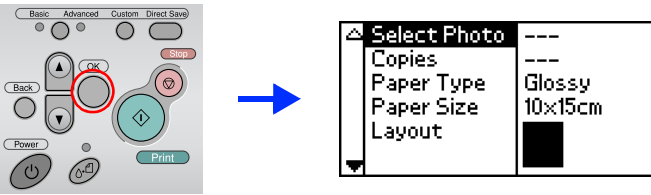

Drukarka jest skonfigurowana i gotowa do druku bezpośrednio z karty pamięci. Szczegółowe instrukcje można znaleźć w odrębnej instrukcji obsługi.

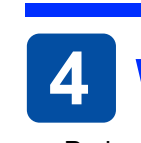

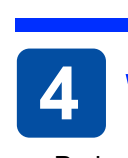

Przestrogi muszą być uwzględniane aby zapobiec uszkodzeniom sprzętu.

### 3 Instalowanie oprogramowania drukarki

1. Naciśnij przycisk zasilania *(inc.)*, aby wyłączyć drukarkę.

2. Podłącz drukarkę do komputera kablem USB, a następnie włóż dysk CD z oprogramowaniem do napędu CD-ROM.

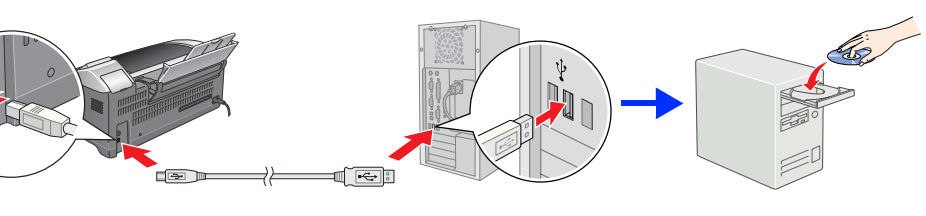

### 3. Zainstaluj oprogramowanie drukarki.

Gdy pojawi się okno wyboru, wybierz kraj lub obszar, w którym mieszkasz. Jeśli nie pojawią się inne instrukcje, kliknij dwukrotnie obszar zakreślony na czerwono, aby kontynuować.

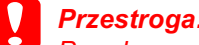

Przed rozpoczęciem instalacji oprogramowania drukarki należy wyłączyć wszelkie programy antywirusowe.

Gdy pojawi się okno wyboru języka, wybierz żądany język

#### System Windows

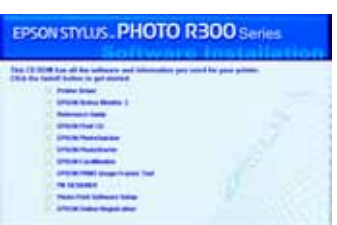

Postępuj zgodnie z instrukcjami pojawiającymi się na ekranie

a Contacto

#### Systemy Mac OS 8.6 do 9.X

( instant)

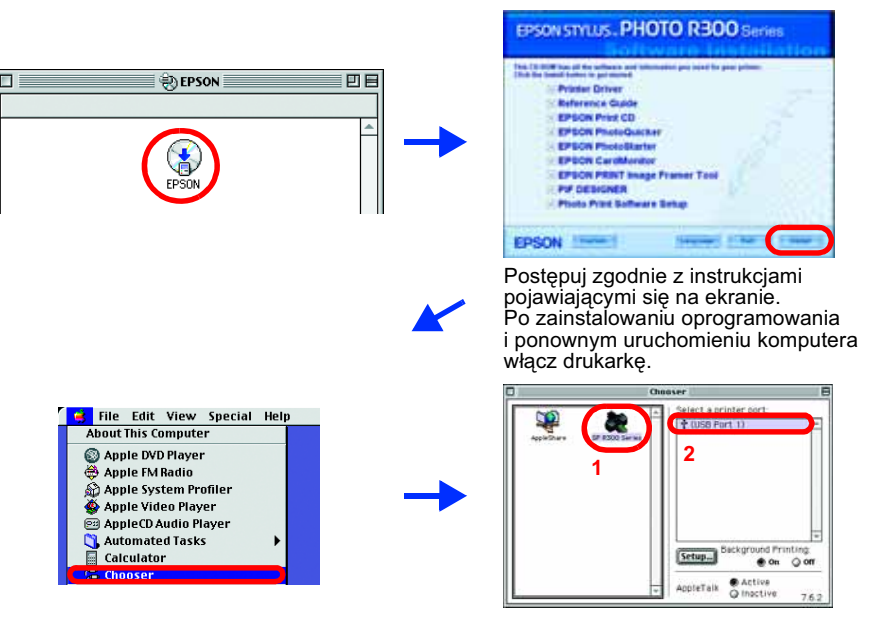

#### System Mac OS X

- Uwaga: Description To oprogramowanie nie obsługuje systemu plików UNIX (UFS) dla systemu Mac OS X. Zainstaluj oprogramowanie na dysku lub partycji nieużywającej systemu UFS.
- Ten produkt nie obsługuje środowiska Mac OS X Classic.
- Otwórz teczkę D Mac OS X, a następnie kliknij dwukrotnie ikonę EPSON. Jeżeli na ekranie pojawi się okno dialogowe Authorization (Autoryzacja) - w systemach Mac OS 10.1.x kliknij ikonę 🖲
- wprowadź **Password or phrase** (Hasło lub frazę), a następnie kliknij przycisk **OK**.
- 2. Aby zainstalować oprogramowanie drukarki, wykonuj instrukcje pojawiające się na ekranie.
- 3. Po zainstalowaniu oprogramowania i ponownym uruchomieniu komputera włącz drukarkę, naciskając przycisk 心.
- 4. Otwórz teczkę 🧭 Applications (Aplikacje) na dysku twardym, następnie otwórz teczkę 🧊 Utilities (Narzędzia) i kliknij dwukrotnie ikonę 🚔 Print Center (Centrum drukowania). W oknie dialogowym Printer List (Lista drukarek) kliknij ikonę Add (Dodaj) (w systemie Mac OS 10.1.x kliknij ikonę Add Printer (Dodaj drukarkę)).
- 5. Wybierz pozycję EPSON USB z menu rozwijanego. Na liście Product (Produkt) wybierz pozycję Stylus Photo R300, a następnie z menu rozwijanego Page Setup (Układ kartki) wybierz pozycję All (Wszystkie). Kliknij przycisk Add (Dodaj).
- 6. Upewnij się, że lista Printer List zawiera opcje drukarki (typ marginesów), tak jak przedstawiono poniżej. Więcej informacji zawiera podręcznik Reference Guide (Dokumentacja techniczna).

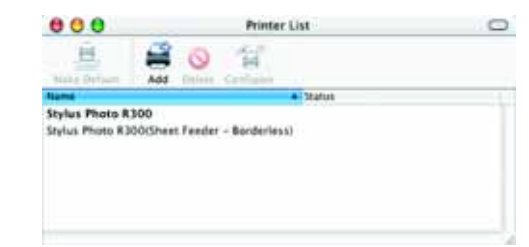

Uwaga

7. Zamknij okno dialogowe Printer List (Lista drukarek).

Podczas drukowania ustawienia Format for (Format dla) w oknie dialogowym Page Setup (Układ kartki) i Printer (Drukarka) w oknie dialogowym Print (Drukowanie) muszą być zgodne. W przeciwnym razie dane mogą być drukowane nieprawidłowo. Więcej informacji zawiera podręcznik Reference Guide (Dokumentacja techniczna)

#### Po zakończeniu instalacji należy zapoznać się ze szczegółowymi informacjami dotyczącymi pierwszego użycia drukarki znajdującymi się w podręczniku Reference Guide (Dokumentacja techniczna).

Na dysku CD-ROM znajduje się oprogramowanie EPSON Print CD, EPSON PhotoQuicker, EPSON PhotoStarter, EPSON CardMonitor, EPSON PRINT Image Framer Tool i PIF DESIGNER.

Do drukarki dołączono oprogramowanie EPSON Print CD, za pomocą którego można drukować na płytach CD/DVD, nadając im oryginalny charakter. Aby uzyskać szczegółowe informacje, kliknij dwukrotnie ikonę 🜄 ESPR300 Reference Guide (Dokumentacja techniczna drukarki ESPR300) na pulpicie.

EPSON PhotoQuicker to łatwy i przyjemny w użyciu program udostępniający wiele funkcji do udoskonalania fotografii. Ponadto umożliwia on drukowanie fotografii bez obramowania.

Aby uzyskać szczegółowe informacje, kliknij dwukrotnie ikonę 😿 ESPR300 Software Guide (Instrukcje do oprogramowania drukarki ESPR300) na pulpicie w celu wyświetlenia podręcznika Photo Print Software Setup (Instrukcje drukowania fotografii).

### 4 Wyświetlanie dokumentacji technicznej

Podręcznik Reference Guide (Dokumentacja techniczna) zawiera szczegółowe informacje o drukowaniu, konserwacji drukarki, rozwiązywaniu problemów z nią związanych i bezpieczeństwie pracy.

Aby wyświetlić podręcznik Reference Guide, kliknij dwukrotnie ikonę 💭 ESPR300 Reference Guide (Dokumentacja techniczna drukarki ESPR300) na pulpicie. W systemie Windows podręcznik Reference Guide (Dokumentacja techniczna) jest również dostępny przez menu Start. W tym celu kliknij przycisk Start, wskaż pozycję All Programs (Wszystkie programy) w systemie Windows XP lub Programs (Programy), w systemach Windows Me, 98, 95 i 2000, wskaż pozycję EPSON, a następnie wybierz polecenie ESPR300 Reference Guide (Dokumentacja techniczna drukarki ESPR300).

Wszelkie prawa zastrzeżone. Bez uzyskania pisemnej zgody firmy Seiko Epson Corporation żadna cześć tej publikacji nie może być powielana, przechowywana w systemie wyszukiwania ani przesyłana w żadnej postaci i przy użyciu żadnych środków, w szczególności elektronicznie, mechanicznie, poprzez fotokopiowanie ani rejestrowanie. Zawarte tutaj informacje dotyczą wyłącznie użytkowania drukarki firmy Epson. Firma Epson nie odpowiada za skutki zastosowania tych informacji do innych drukarek. Ani firma Seiko Epson Corporation, ani żaden z jej podmiotów zależnych nie ponosi wobec nabywcy tego produktu ani osób trzecich żadnej odpowiedzialności prawnej za zniszczenia, straty, koszty ani wydatki poniesione przez nabywcę lub osoby trzecie wskutek: przypadku, nieprawidłowego użytkowania lub nadużywania tego produktu lub wskutek nieuprawnionych modyfikacji, napraw lub zmian tego produktu, lub (z wykluczeniem obszaru Stanów Zjednoczonych) zaniedbania ścisłego przestrzegania instrukcj obsługi i konserwacji firmy Seiko Epson Corporation.

Firma Seiko Epson Corporation nie ponosi odpowiedzialności za ewentualne uszkodzenia lub problemy, które wynikaja z zastosowania składników opcjonalnych lub materiałów eksploatacyjnych, niebędących oryginalnymi produktami firmy Epson (oznaczenie Original Epson Products) ani przez nią niezatwierdzonych (oznaczenie Epson Approved Products). Firma Seiko Epson Corporation nie ponosi odpowiedzialności za ewentualne uszkodzenia, wynikające z zakłóceń elektromagnetycznych spowodowanych użyciem kabli połączeniowych, które nie mają oznaczenia Epson Approved Products. EPSON<sup>®</sup> jest zastrzeżonym znakiem towarowym, a EPSON Stylus M jest znakiem towarowym firmy Seiko Epson Corporation. Microsoft <sup>®</sup> i Windows<sup>®</sup> są zastrzeżonymi znakami towarowymi firmy Microsoft Corporation.

Apple® i Macintosh® są zastrzeżonymi znakami towarowymi firmy Apple Computer, Inc.

Część fotografii znajdujących się na dysku CD-ROM z oprogramowaniem drukarki jest na licencji firmy Design Exchange Co., Ltd. Copyright © 2000 Design Exchange Co., Ltd. Wszelkie prawa zastrzeżone

Uwaga ogólna: Wszystkie inne nazwy użyte w niniejszym dokumencie służą wyłącznie do celów identyfikacyjnych i mogą być znakami towarowymi odpowiednich właścicieli. Firma Epson nie rości sobie żadnych praw do tych znaków.